Go to www.w

to register you enhanced wa latest VTech p

| vrecnphones.com<br>ur product for<br>arranty support and<br>broduct news. | VC9511-2<br>VC9511-3<br>VC9511-11<br>VC9511-21<br>Full HD Pan & Tilt Camera<br>with Alarm | <section-header><ul> <li><b>1</b> MyVTech Cams<br/>mobile app</li> <li>MyVtech Cams mobile app allows<br/>out to access and monitor your area</li> <li>If and the sure your mobile device<br/>meets the minimum requirement<br/>or the mobile app.</li> <li><b>1</b> Make sure your mobile device<br/>meets the minimum requirement</li> <li><b>1</b> Make sure your mobile device<br/>meets the minimum requirement</li> <li><b>1</b> Make sure your mobile device<br/>meets the minimum requirement</li> <li><b>1</b> Make sure your mobile device<br/>meets the minimum requirement</li> <li><b>1</b> Make sure your mobile device<br/>meets the minimum requirement</li> <li><b>1</b> Make sure your mobile device<br/>meets the minimum requirement</li> <li><b>1</b> Make sure your mobile device<br/>meets the mobile app.</li> <li><b>1</b> Motor <b>1</b> Make sure</li> <li><b>1</b> Motor <b>1</b> Make sure</li> <li><b>1</b> Motor <b>1</b> Motor <b>1</b> Motor <b>1</b> Motor <b>1</b> Make sure</li> <li><b>1</b> Motor <b>1</b> Motor <b>1</b></li></ul></section-header> | <text><list-item><list-item><list-item><text><text><text></text></text></text></list-item></list-item></list-item></text> |
|---------------------------------------------------------------------------|-------------------------------------------------------------------------------------------|----------------------------------------------------------------------------------------------------|----------------------------------------------------------------------------------------------------|
| Α                                                                         | dd a camera                                                                               | 3. Follow the instructions shown on the                                                                                                    | 4. Tap to select the HD camera                                                                                            |

Add camera

## **On Android**

### 尝TIPS

Before adding your camera, make sure:

- 1. Your mobile device is connected to a secured 2.4GHz Wi-Fi network. Your camera and your mobile device must connect to the same Wi-Fi network when adding camera.
- 2. Location service on your mobile device is enabled.
- 3. The "Smart/Auto network switch<sup>§</sup>" option in "Settings" is disabled in your mobile device. This will avoid your mobile device switching to use mobile data if no or poor Wi-Fi network is found.
  - To ensure adding your camera successfully, we recommend that:
  - Turn off mobile data on vour Android device before adding camera.

OR

- Turn on airplane mode on your Android device, and then turn on Wi-Fi and select a secured 2.4GHz Wi-Fi network before adding camera.
- § The name and location of the setting may vary in different mobile brands.

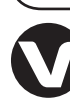

Specifications are subject to change without notice. © 2019 VTech Communications, Inc. All rights reserved. 01/19. VC9511-X\_QSG\_V2.0 Document order number: 96-012373-020-100

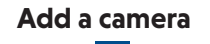

1. Tap + on the camera list.

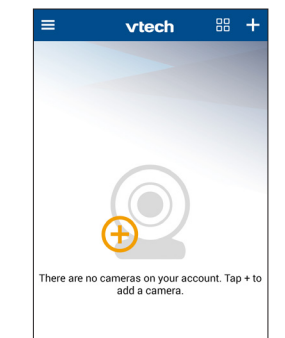

- 2. Tap to select your HD camera model.
  - 0 0 0 0 0 Select camera model Viech " 10 million - 14 0 vtech

screen. Then, tap Next.

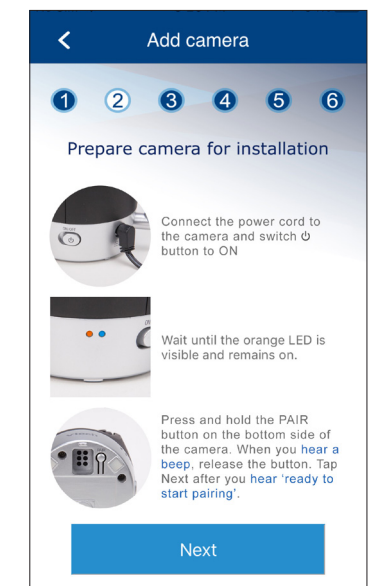

(VTECH\_c9511\_xxxx). "xxxx" represents the last four characters of the camera's Wi-Fi MAC address shown at the bottom of the camera.

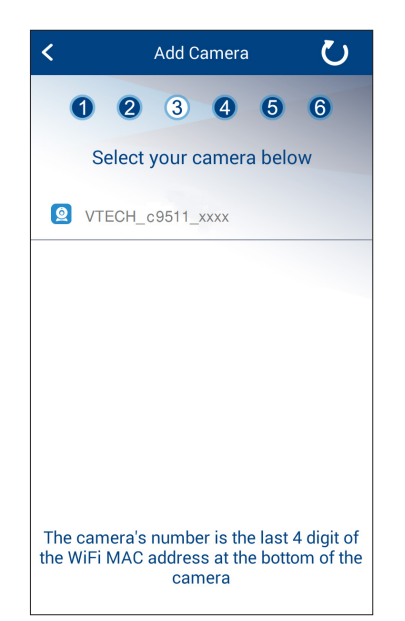

- 3. Fill in the respective information.
  - Email. Enter your email address for registration of your new camera account. We recommend that you use a common webmail service, such as Google Gmail<sup>™</sup>.
  - Password. Enter a new password for your camera account
  - **Confirm password**. Type in the password again to confirm.
- Name.
- 🖹 Note
- Write down your account login details, such as email address and password. You will need to log in to your account for viewing and operating your camera.

| C           | Create account                                                                          |
|-------------|-----------------------------------------------------------------------------------------|
|             | 🔛 Email                                                                                 |
|             | Password                                                                                |
|             | Confirm Password                                                                        |
|             | Name Name                                                                               |
| P<br>c<br>a | Password must contain 8 to 20<br>haracters, at least 1 uppercase letter<br>nd 1 number. |
|             | I agree to VTech's Terms of Use                                                         |
|             | Create                                                                                  |

5. Tap to select your preferred and secured 2.4GHz Wi-Fi network for your HD camera. You must select the same Wi-Fi network that your mobile device has connected to.

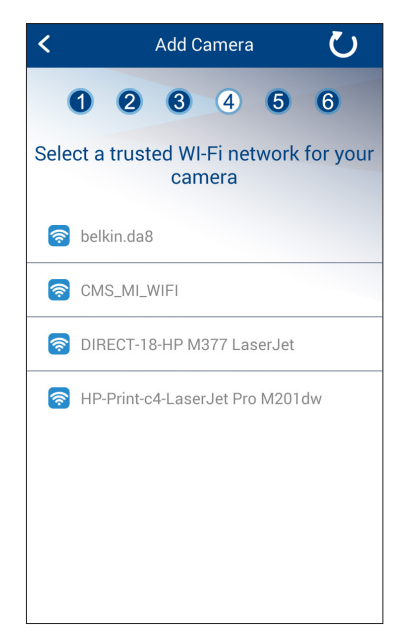

- 4. Tap Terms of Use to read the terms 6. A camera account verification email 7. Sign in to your account. The app of service of using MyVTech Cams will be sent to the email address that displays the blank camera list after mobile app. Tap the check box to you have just entered for camera signing in. acknowledge you have read and account registration. Check your email agree to the terms. and activate your camera account by clicking the link in the email. 5. Tap Create. vtech • If you do not find the verification email in your Inbox folder, also check your Spam folder. 🖂 Email Password Create account Forgot pas johnsmith@gmail.com **....** Don't have an account? Sign Up **.** .. Account created John Smith 88 🕂 vtech Password must contain 8 to 20 We've sent you a verification email to characters, at least 1 uppercase lette complete the account activation process. Please check your email and 1 numbe inbox for a message from MvVTech I agree to VTech's Terms of Us Cams. Didn't receive the account verification Create email? I already have an account? Sign in Resend email I've activated my account There are no cameras on your account. Tap + to add a camera.
  - 6. Type in the password of the selected Wi-Fi network, and then tap Next.

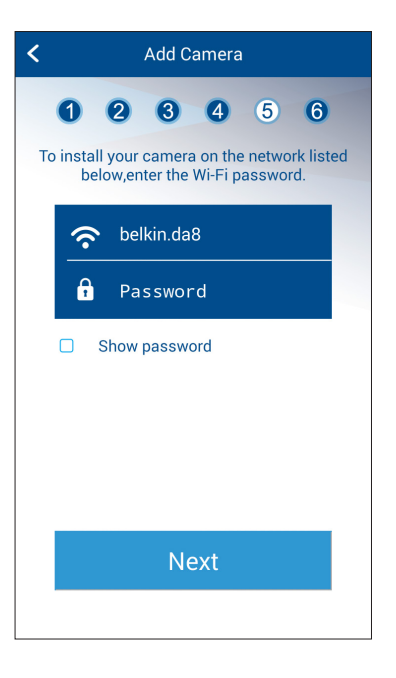

- 7. Enter a security key for the camera. Repeat entering the security key to confirm, and then tap Next.
  - The security key must contain 8 to 20 alphanumeric characters with at least one uppercase character and one number. Do not use special characters.

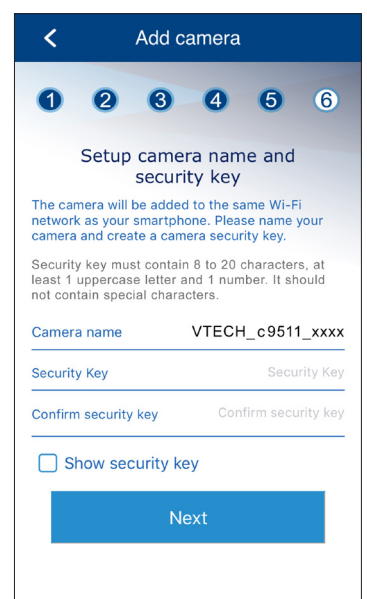

- 🖹 Note
- You may rename your HD camera. For example, rename your camera for the ease of memorizing the camera location.

8. After you have successfully added the HD camera to your account, the app displays the camera list with the preview of your HD camera.

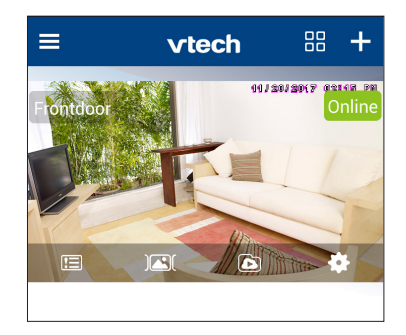

You can now access your camera remotely with your mobile data or other Wi-Fi network.

### 🖹 Note

• If you have more than one camera account and want to add your camera to another account, you will need to remove the camera from your original account first. Refer to the **Remove** camera section in the online app manual for instructions.

Android <sup>™</sup> and Google Play <sup>™</sup> are trademarks of Google Inc App Store is a trademark of Apple Inc., registered in the U.S. and other countries. IOS is a trademark or registered trademark of Cisco in the U.S. and other countries and is used under license. Add camera

# On iOS

### 尝TIPS

Before adding your camera, make sure:

- 1. Your mobile device is connected to a secured 2.4GHz Wi-Fi network. Your camera and your mobile device must connect to the same Wi-Fi network when adding camera.
- 2. Location service on your mobile device is enabled.
- 3. The "Wi-Fi Assist" option (Go to Settings > Cellular or Settings > Mobile Data) is disabled in your mobile device. This will avoid your mobile device switching to use mobile data if no or poor Wi-Fi network is found.
  - To ensure adding your camera successfully, we recommend that:
  - Turn off mobile data on your iOS device before adding camera.

OR

- Turn on airplane mode on your iOS device, and then turn on Wi-Fi and select a secured 2.4GHz Wi-Fi network before adding camera.

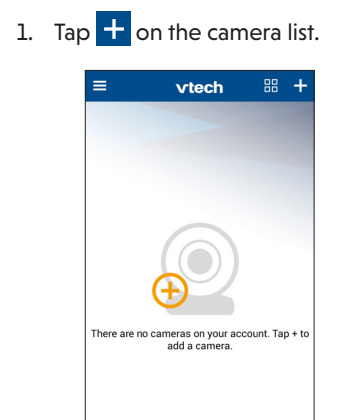

Add a camera

2. Tap to select your HD camera model.

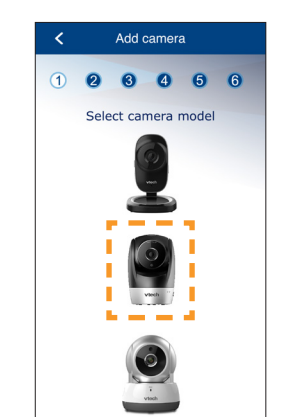

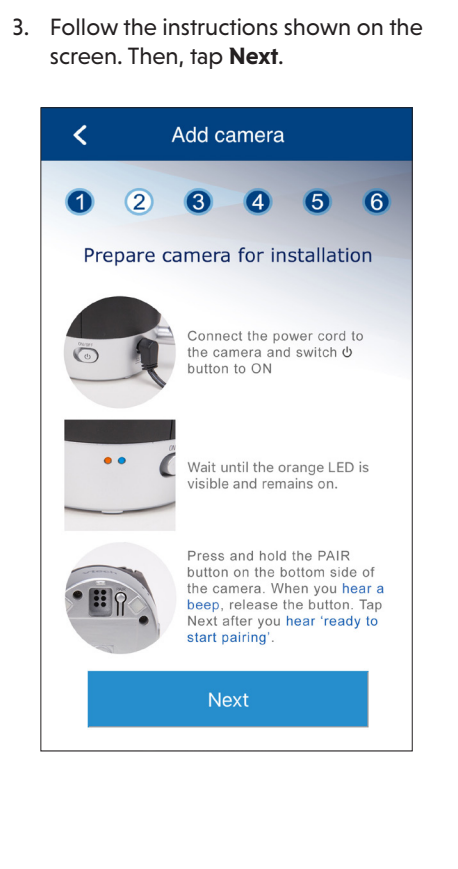

4. Read through the instructions shown on the screen.

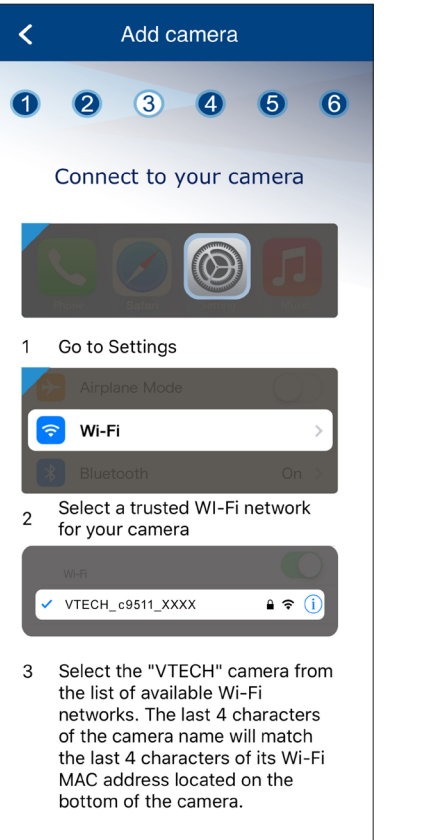

i. Go to your mobile device's Wi-Fi settings.

ii. Tap to select the HD camera (VTECH\_c9511\_xxxx) from the list of available Wi-Fi networks. "xxxx" represents the last four characters of the camera's Wi-Fi MAC address shown at the bottom of the camera.

iii. Return to the app.

| Settings Wi-Fi                                                                                                    |
|----------------------------------------------------------------------------------------------------|
|                                                                                                    |
| Wi-Fi                                                                                                    |
| ✓ VTECH_c9511_xxxx                                                                                                    |
|                                                                                                    |
| Other                                                                                                    |
|                                                                                                    |
| Ask to Join Networks                                                                                                    |
| Known networks will be joined automatically. If no known<br>networks are available, you will have to manually select a<br>network. |

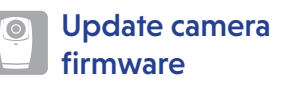

### Auto-prompt for camera firmware update

The app will prompt you to update your HD camera firmware when there is a new version available.

- It typically takes 3 to 5 minutes\* to update and reboot your camera(s). Once the update is complete,
- refresh your camera list.

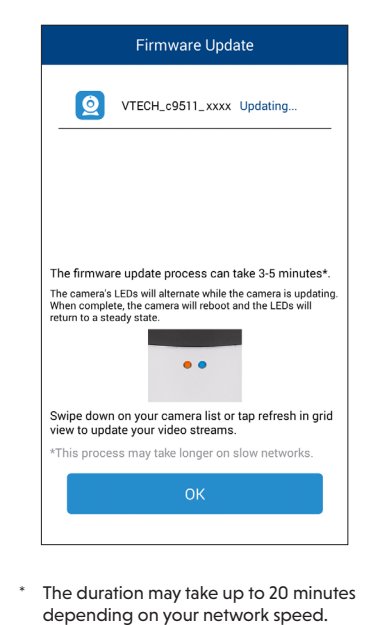

# **Basic operation**

View the live camera

Tap the camera view on the camera list to go to its live view.

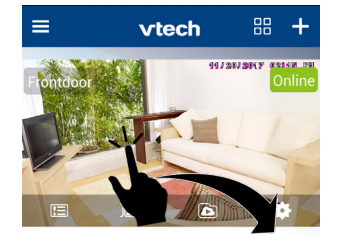

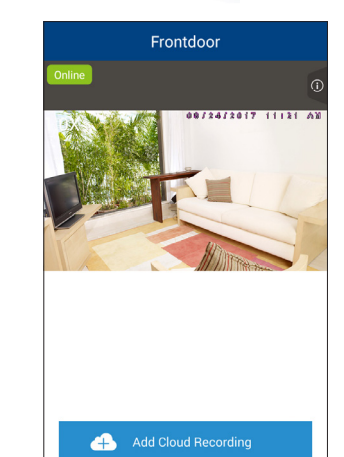

🚺 🔇 🛋 🙆 👘

### Take a snapshot

Tap  $(\mathbf{O})$  to take a snapshot and save it in your mobile device.

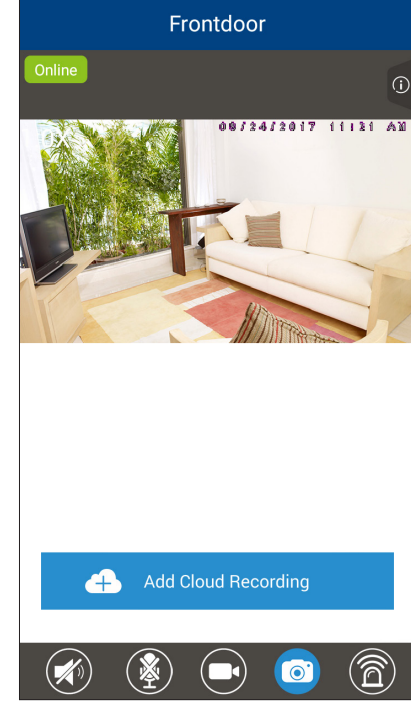

Tap to record a video and save it in

Tap it to stop recording.

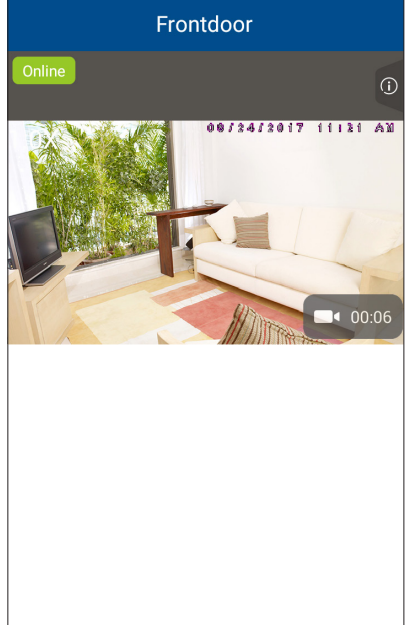

### Play or mute sound

Tap to toggle between play sound or mute sound transmitted from the camera when streaming.

· Make sure your mobile device's speaker volume is not muted.

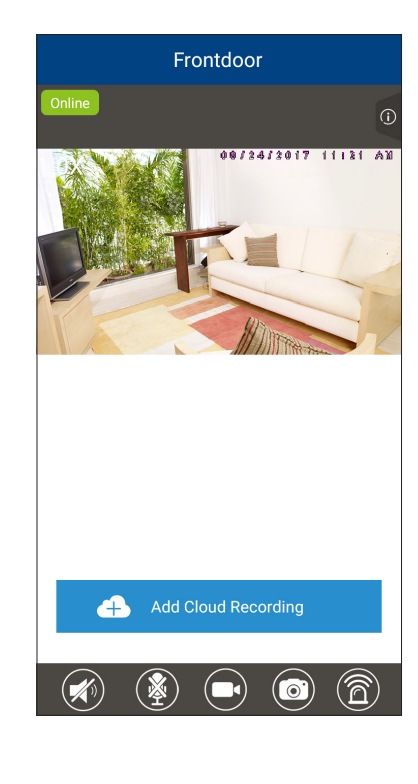

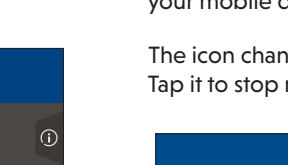

# **Record a video** your mobile device.

The icon changes to  $\mathbf{O}$  when recording.

4 Return here.

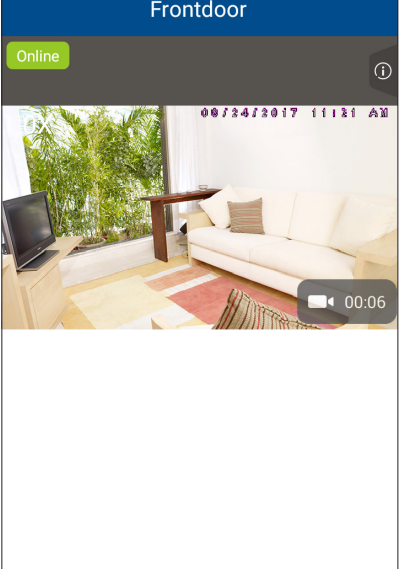

🛞 🔲 👩 🛜

- 5. Tap to select your preferred and secured 2.4GHz Wi-Fi network for vour HD camera. You must select the same Wi-Fi network that your mobile device has connected to.
  - 0 2 3 4 5 6 belkin.da CMS\_MI\_WIF DIRECT-18-HP M377 LaserJet B HP-Print-c4-LaserJet Pro M201dv
  - 6. Type in the password of the selected Wi-Fi network, and then tap Next.

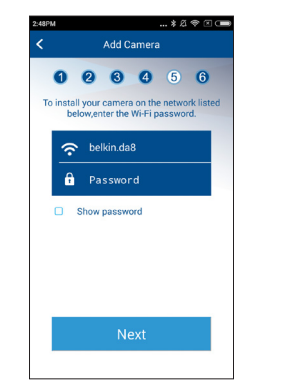

- 7. Enter a security key for the camera. Repeat entering the security key to confirm, and then tap Next.
  - The security key must contain 8 to 20 alphanumeric characters with at least one uppercase character and one number. Do not use special characters.

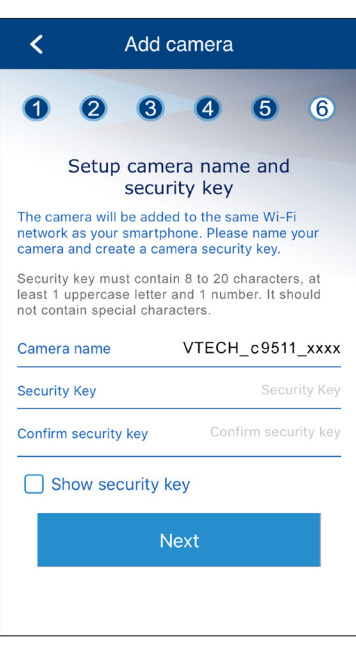

#### 🖹 Note

• You may rename your HD camera. For example, rename your camera for the ease of memorizing the camera location.

8. After you have successfully added the HD camera to your account, the app displays the camera list with the preview of your HD camera.

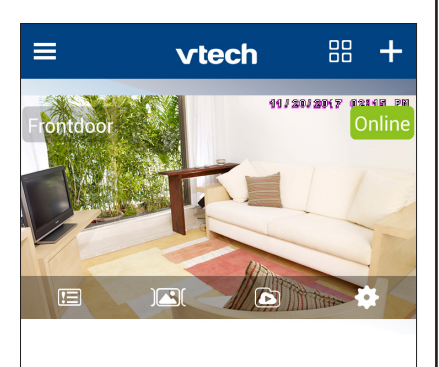

You can now access your camera remotely with your mobile data or other Wi-Fi network.

### NOTE

• If you have more than one camera account and want to add your camera to another account, you will need to remove the camera from your original account first. Refer to the **Remove camera** section in the online app manual for instructions.

### **Camera settings**

### On the camera list, tap 😭 of a camera to go to its camera settings.

| =        | =                               | vtech              |   | +      |
|----------|---------------------------------|--------------------|---|--------|
| F        | ontdoor<br>E J                  | 91/28              |   | online |
| 0        | Camera Name:                    | Frontdoor          |   |        |
| 6        | Change Securit                  | y Key              | > |        |
| <b>?</b> | Wi-Fi Network                   |                    | > |        |
|          | Notification Fre                | equency 10 minutes | > |        |
| 8        | Camera Sharin                   | g                  | > |        |
|          | Lens correction<br>(de-warping) | Normal             | > |        |
| ٦        | Local Recordin                  | <b>g</b> Off       | > |        |
|          |                                 |                    |   |        |

## Read the online app manual

Driven by Android and iOS updates, MyVTech Cams mobile app, app manual, and online FAQs will be updated periodically.

For latest information and supports, go and check the app manual and online FAQs.

- 1. Tap to display the side menu.
- 2. Tap Help.

| Mode Setting    |
|-----------------|
| Cameras         |
| Account         |
| Plan Management |
| Help            |
| Storage Setting |
| About           |
|                 |
|                 |

### 3. Tap App manual.

| <                  | Help |  |   |
|--------------------|------|--|---|
| Tips               |      |  | > |
|                    |      |  |   |
| Installation guide | 9    |  | > |
|                    |      |  |   |
| App manual         |      |  | > |
|                    |      |  |   |
| FAQs               |      |  | > |
| <b>a</b>           |      |  |   |
| Contact us         |      |  | > |
| Report Error by F  | mail |  | > |
|                    |      |  |   |

### 🖹 Note

• You can also scan the QR code on the right to open the online app manual in a web browser; or Visit below online

mobile app manual's

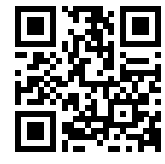

web page: vtechphones.com/manual/vc9511